## MODALITÉS D'UTILISATION DE LA NOUVELLE SECTION ESPACE RÉSERVÉ

Accédez à l'espace réservé via le site : <u>https://www.cima.it/</u> et en cliquant sur l'icône "My Cima"

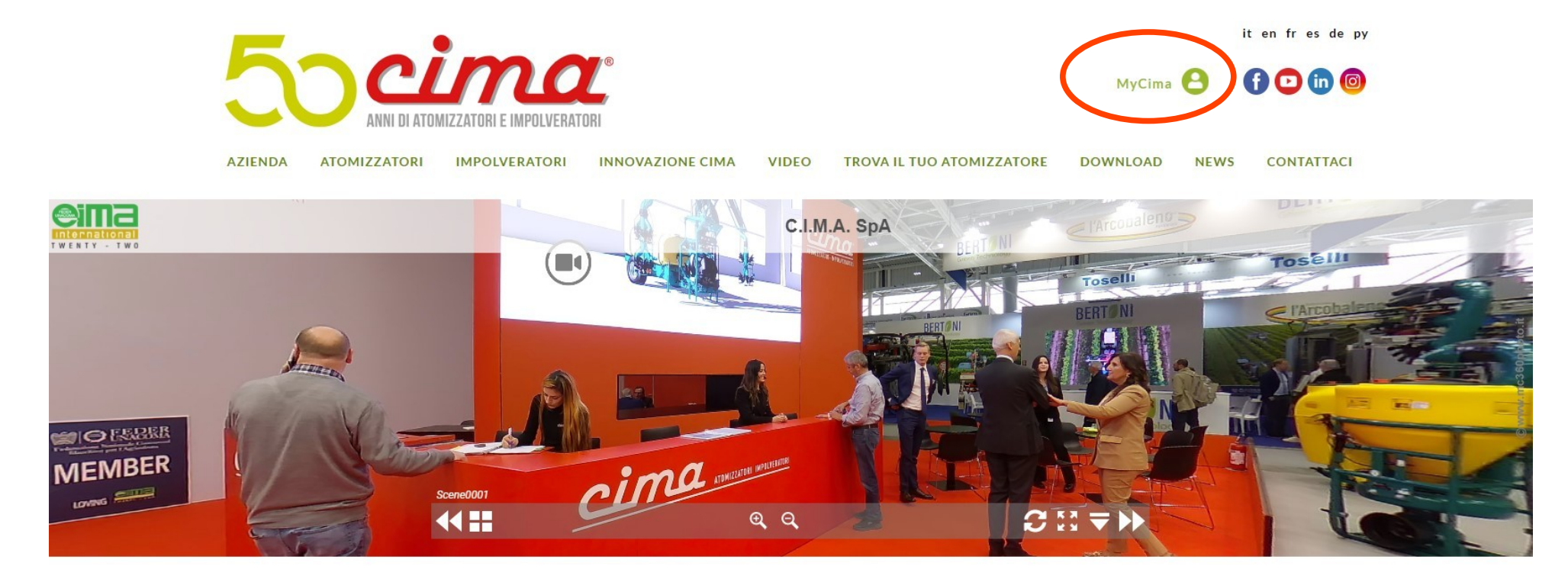

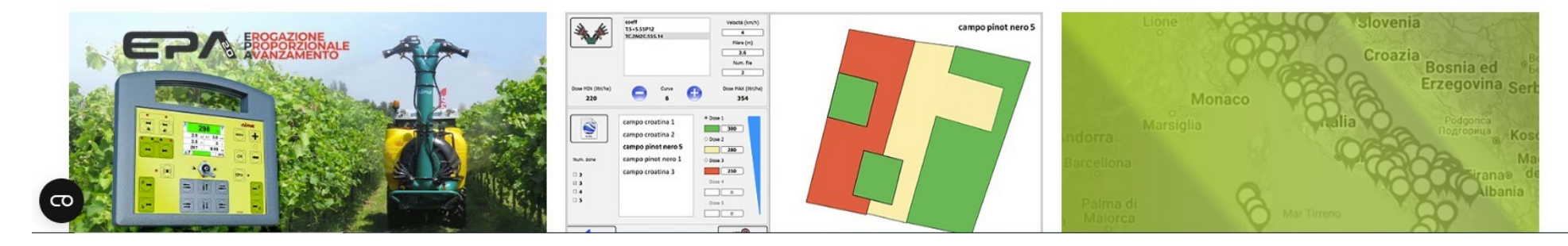

Une fois que vous aurez renseigné les identifiants personnels que vous possédez déjà ou - pour les nouveaux clients - ceux fournis par Cima (en faisant attention car les champs sont sensibles à la casse), la nouvelle page d'accueil s'ouvrira :

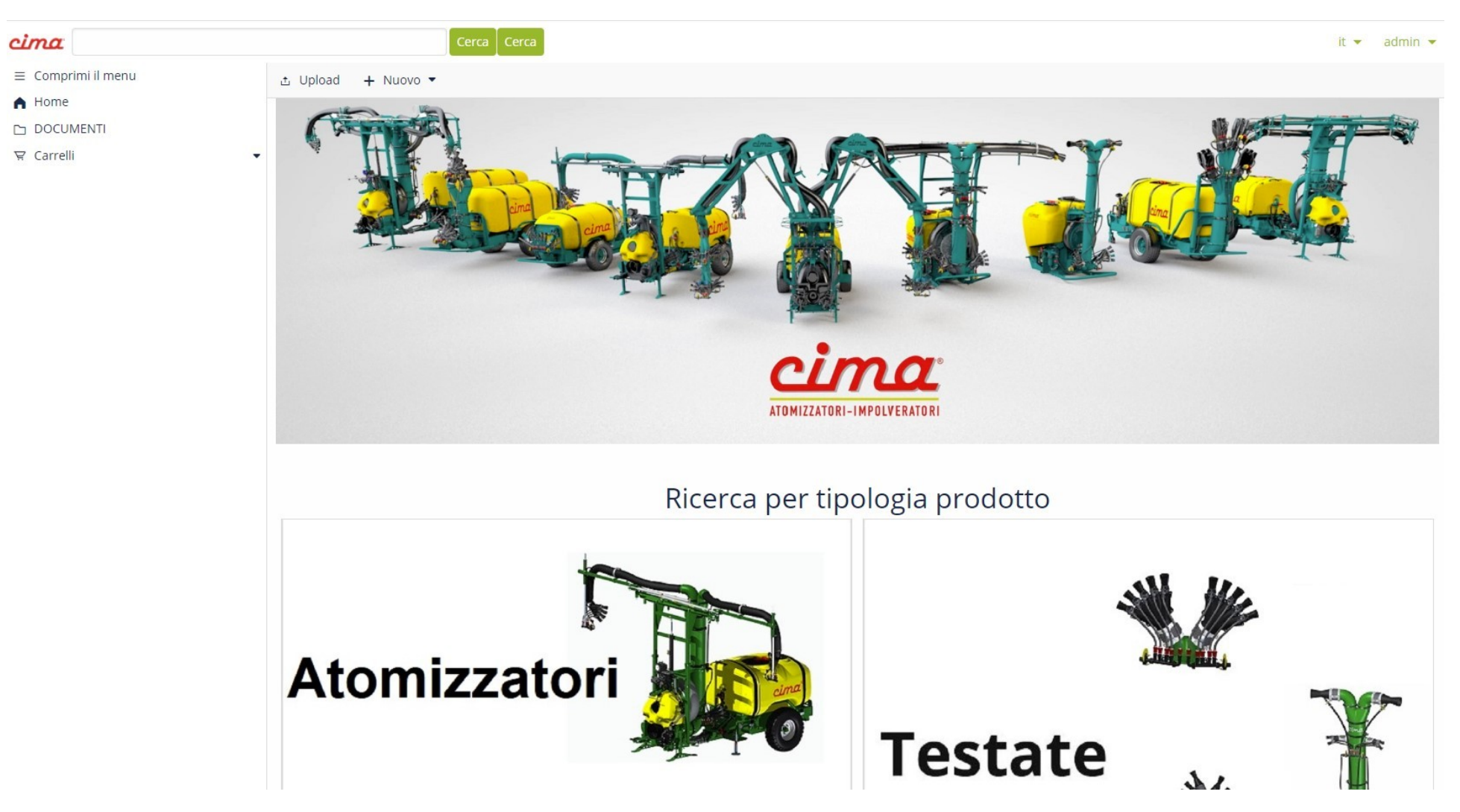

Vous aurez la possibilité d'effectuer la recherche comme précédemment, en utilisant l'espace "Search" en haut à gauche ou d'effectuer la recherche par "Type de produit" en cliquant sur "Sprayer/ Dusters " ou "Sprayheads" :

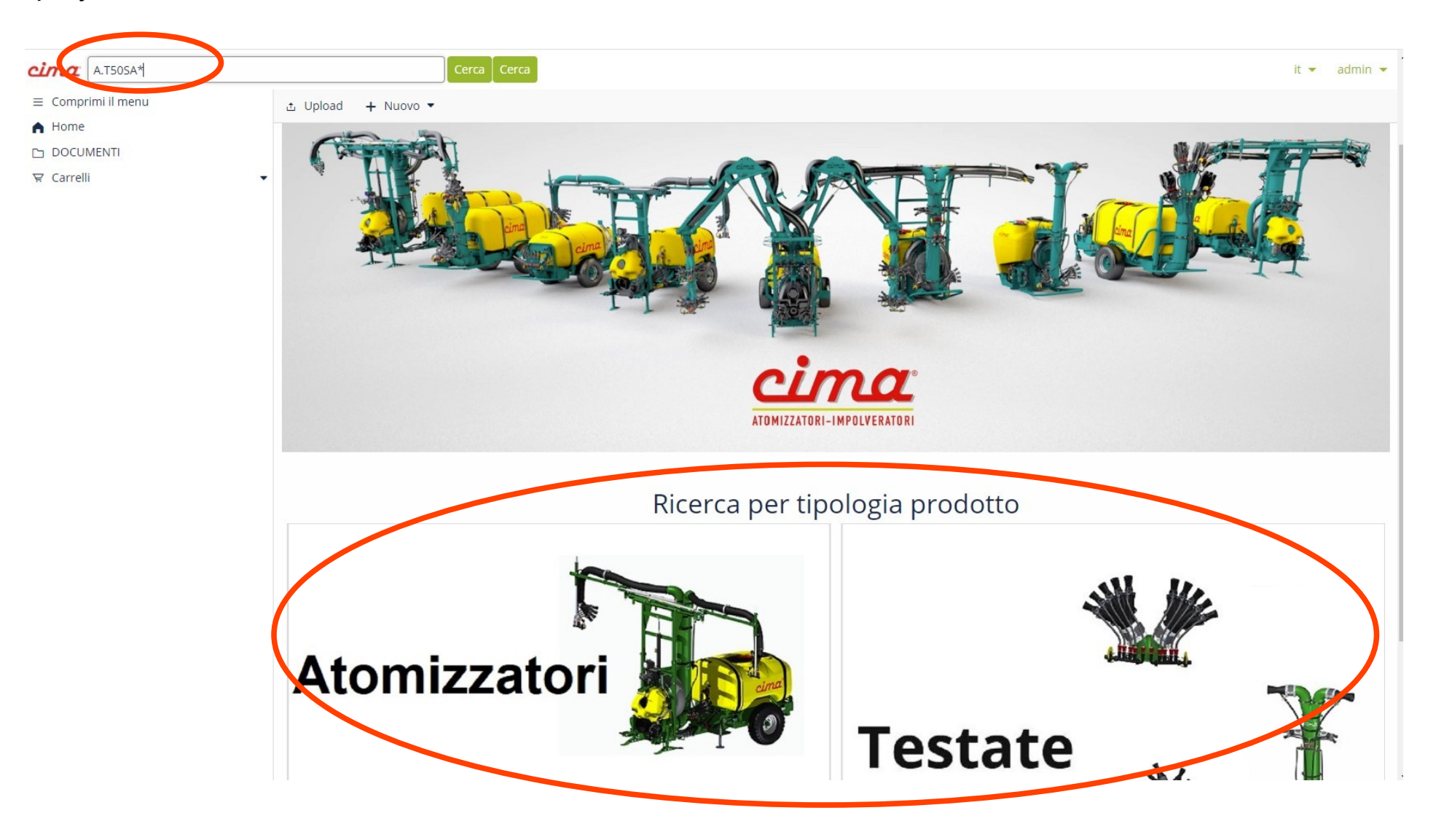

A l'aide du champ de recherche : Tapez le code complet à rechercher avec des points ou saisissez uniquement la première partie du code avec des points, suivie d'un astérisque (Ex. A.T50SA.15.E16 ou A.T50SA\*) et cliquez sur « Search » ou appuyez sur la "touche entrée"

Vous trouverez ci-dessous quelques exemples de recherche (au cas où vous ne connaissez pas le code complet) :

- Tapez A.P\* et cliquez sur Search pour rechercher les Pulvérisateurs Portés (New Plus);
- Tapez A.T\* et cliquez sur Search pour rechercher les Pulvérisateurs Trainés (Blitz);
- Tapez A.S\* et cliquez sur Search pour rechercher les Pulvérisateurs Articulés (Link);
- Tapez IMP.MINI\* et cliquez sur Search pour rechercher la poudreuse Minisolf;
- Tapez I.S\* et cliquez sur Search pour rechercher les Poudreuses Portées (S420/S430/S520/S530);
- Tapez T.\* et cliquez sur Search pour rechercher les équipements de distribution :

Pour rechercher les manuels d'emploi et d'entretien (LUM) et les Bulletins Techniques :

- Tapez LUMFRA et cliquez sur Search pour les manuels de tous les pulvérisateurs ;
- Tapez LUM PLUS\* et cliquez sur Search pour les manuels des Pulvérisateurs Portés (New Plus);
- Tapez LUM BLITZ\* et cliquez sur Search pour les manuels des Pulvérisateurs Trainés (Blitz);
- Tapez LUM LINK\* et cliquez sur Search pour les manuels des Pulvérisateurs Articulés (Link);
- Tapez e LUM MINI\* et cliquez sur Search pour les manuels de la Poudreuse Minisolf;
- Tapez LUM IMP\* et cliquez sur Search pour les manuels des Poudreuses Portées (S420/S430/S520/S530);
- Tapez LUM SPRAYHEAD\* et cliquez sur Search pour les manuels des Equipements de distribution ;
- Tapez BASVOLUME\* et cliquez sur Search pour le manuel relatif au Bas Volume ;
- Tapez BTFRA\* et cliquez sur Search pour tous les Bulletins Techniques. (Faites attention à l'année de révision)

Pour rechercher les tableaux du flux des équipement de distribution :

- Tapez FLOWTABLE\* et cliquez sur Search et selectionnez la version qui vous interesse

Pour rechercher les TARIFS des prix :

- Tapez **FRANCE**\* et cliquez sur Search pour consulter le tarif Equipements/ et tapez **PIECES DETACHEES**\* pour celui des pièces detachées.

Pour effectuer la "Recherche par Produit" - sur la Page d'Accueil de l'espace réservé, cliquez sur "Sprayers", "Dusters" pour rechercher parmi les équipements, cliquez sur "Sprayheads" pour rechercher parmi toutes les équipement de distribution disponibles. Après avoir cliqué par exemple sur « Sprayers »,s'ouvrira l'écran suivant :

| cima                                                                  |   | Cerca Cerca                                                                                                    | it 💌 | admin 🔻 |
|-----------------------------------------------------------------------|---|----------------------------------------------------------------------------------------------------|------|---------|
| <ul> <li>Comprimi il menu</li> <li>Home</li> <li>DOCUMENTI</li> </ul> |   | Caratteristiche principali                                                                                                    |      |         |
| ∀ Carrelli                                                            | ~ | RICERCA LA MACCHINA PER MATRICOLA         INSERISCI MATRICOLA MACCHINA                                                                                                    |      |         |
|                                                                       |   | RICERCA PER CARATTERISTICHE COSTRUTTIVE<br>ATOMIZZATORE                                                                                                    |      |         |
|                                                                       |   | IMPOLVERATORE<br>Nor Nation Constrained for the formula of the formula of the formu |      |         |

Dans l'espace "Search the machine by Serial Number", en saisissant le numéro de série du pulvérisateur (uniquement pour les numéros de série à partir de 2022), il sera possible de visualiser plus de détails sur le pulvérisateur combiné au numéro de série indiqué (le modèle, le diamètre du ventilateur et la capacité du réservoir) :

| cima                         | Ce                                                          | rca Cerca                |                |      |                        |                      |                    |                         |                        | it = admin = |
|------------------------------|-------------------------------------------------------------|--------------------------|----------------|------|------------------------|----------------------|--------------------|-------------------------|------------------------|--------------|
| ≡ Comprimi il menu<br>♠ Home | RICERCA LA MACCHINA I                                       | PER MATRICOLA            |                |      |                        |                      | ER CODICE MACCHINA |                         |                        |              |
| 그 DOCUMENTI<br>및 Carrelli    | •                                                           |                          |                |      |                        |                      |                    |                         |                        |              |
|                              | RICERCA PER CARATTERIST                                     |                          |                |      |                        |                      |                    |                         |                        |              |
|                              | ATOMIZZATORE                                                |                          |                |      |                        |                      |                    |                         |                        |              |
|                              | Plus                                                        |                          |                |      |                        |                      |                    |                         |                        |              |
|                              | Vai ai risultati                                            |                          |                |      |                        |                      |                    |                         |                        |              |
|                              | VENTILATORE                                                 |                          |                |      |                        |                      |                    |                         |                        |              |
|                              | <ul> <li>45</li> <li>Vai ai risultati</li> </ul>            |                          |                |      |                        |                      |                    |                         |                        |              |
|                              | CAPACITÀ SERBATOIO                                          |                          |                |      |                        |                      |                    |                         |                        |              |
|                              | <ul> <li>400</li> <li>Vai ai risultati</li> </ul>           |                          |                |      |                        |                      |                    |                         |                        |              |
|                              | Selezione corrente                                          |                          |                |      |                        |                      |                    |                         |                        |              |
|                              | Articolo                                                    |                          |                |      |                        |                      |                    |                         |                        |              |
|                              | ATOMIZZATORE NEW PLOS 45 ST     OAnnulla selezione corrente | ANDARD LT.400            |                |      |                        |                      |                    |                         |                        |              |
|                              | Articolo                                                    |                          |                |      |                        |                      |                    |                         |                        |              |
|                              | Apri Tipo                                                   | Nome                     | Codice         | Rev. | Data inizio competenza | Data fine competenza | C-ID               | Dal numero di matricola | Al numero di matricola | Est.         |
|                              | 🗢 File interattivo                                          | A.P45N1.04.L16.srproduct | A.P45N1.04.L16 | 06   |                        |                      | 04                 | 220144                  |                        | .srproduct   |

En bas de l'écran, une vue éclatée du pulvérisateur sélectionné apparaîtra pour consultation/téléchargement/achat.

#### En détail, la chaîne sera comme celle ci-dessous,

### Articolo

| Apri | Тіро             | Nome                     | Codice         | Rev. | Data inizio competenza | Data fine competenza | C-ID | Dal numero di matricola | Al numero di matricola | Est.       |
|------|------------------|--------------------------|----------------|------|------------------------|----------------------|------|-------------------------|------------------------|------------|
| •    | File interattivo | A.P45N1.04.L16.srproduct | A.P45N1.04.L16 | 06   |                        |                      | 04   | 220144                  |                        | .srproduct |
|      |                  |                          |                |      |                        |                      |      |                         |                        |            |

en cliquant sur la première icône à gauche, l'aperçu de la vue éclatée s'ouvrira à droite de l'écran et en cliquant sur le bouton "Open" la vue éclatée s'affichera (seulement pour les pulvérisateurs à partir de 2020 est interactive et non plus en PDF) comme la suivante :

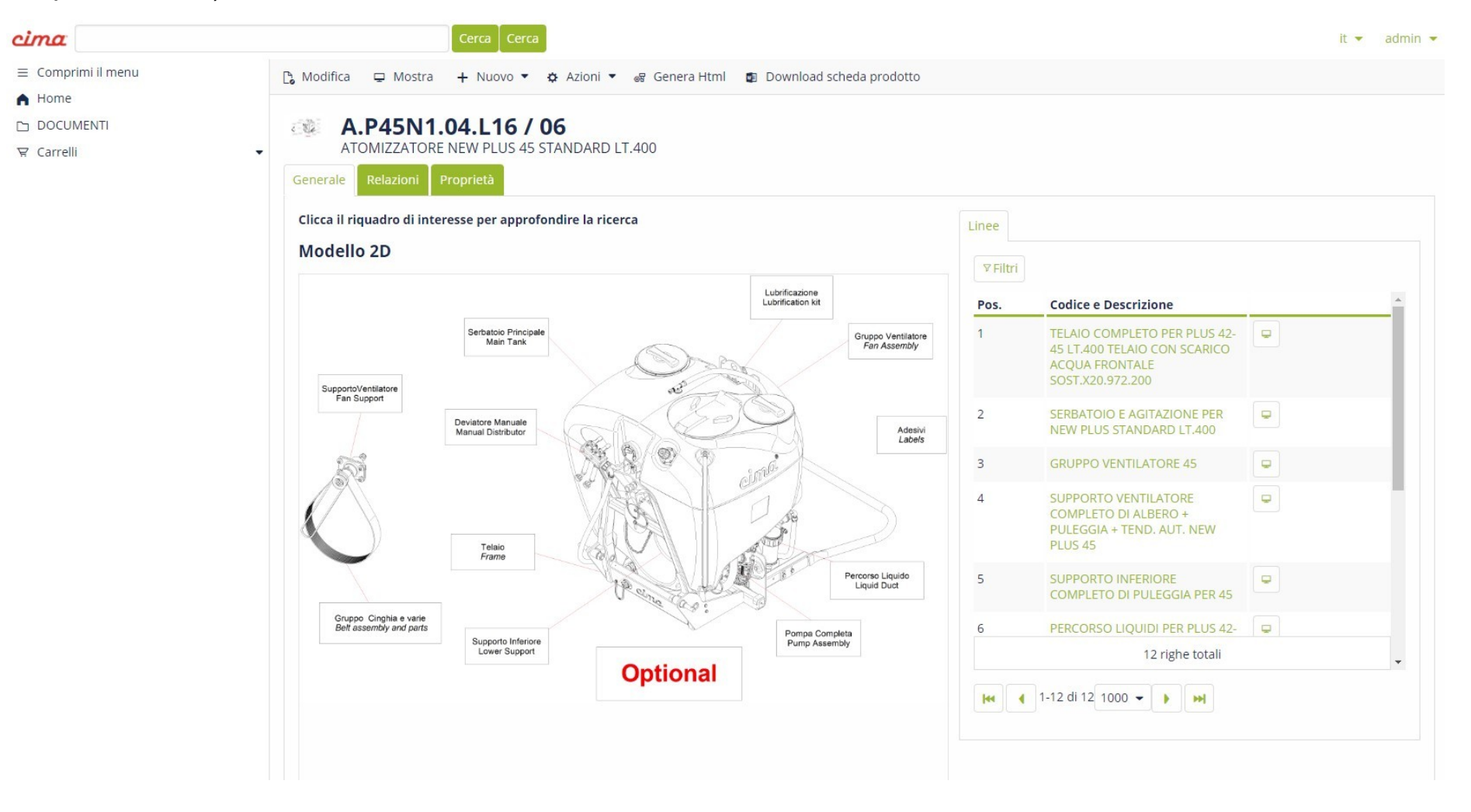

La vue éclaté interactive est beaucoup plus intuitive et simple d'utilisation et vous permettra de gagner du temps dans la recherche du code.

En sélectionnant la case correspondant à la section du pulvérisateur qui vous intéresse, la section sera mise en évidence :

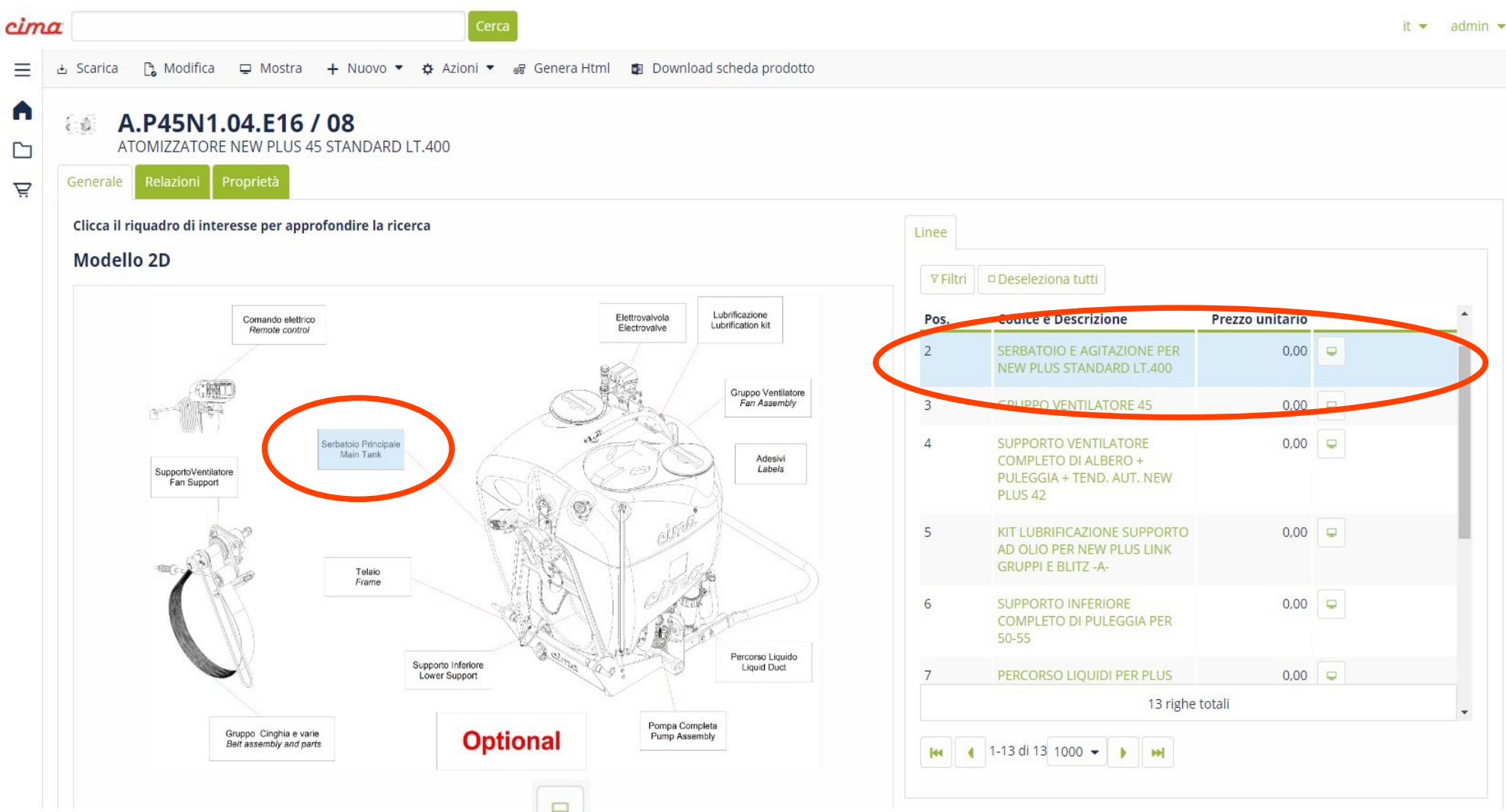

De cette façon, en cliquant sur le bouton, vous ouvrirez à nouveau l'aperçu de la section de la vue éclatée sélectionnée à droite de l'écran, et en cliquant sur "Open", la vue éclatée s'ouvrira plus en détail montrant tous les

codes des pièces détachées qui composent la section du pulvérisateur choisi. L'écran affichera tous les détails éclatés et simplement en faisant glisser le curseur de la souris ou en cliquant sur une pièce détachée, le code correspondant dans la liste de droite s'allumera, facilitant ainsi votre choix et vous permettant de réaliser l'achat.

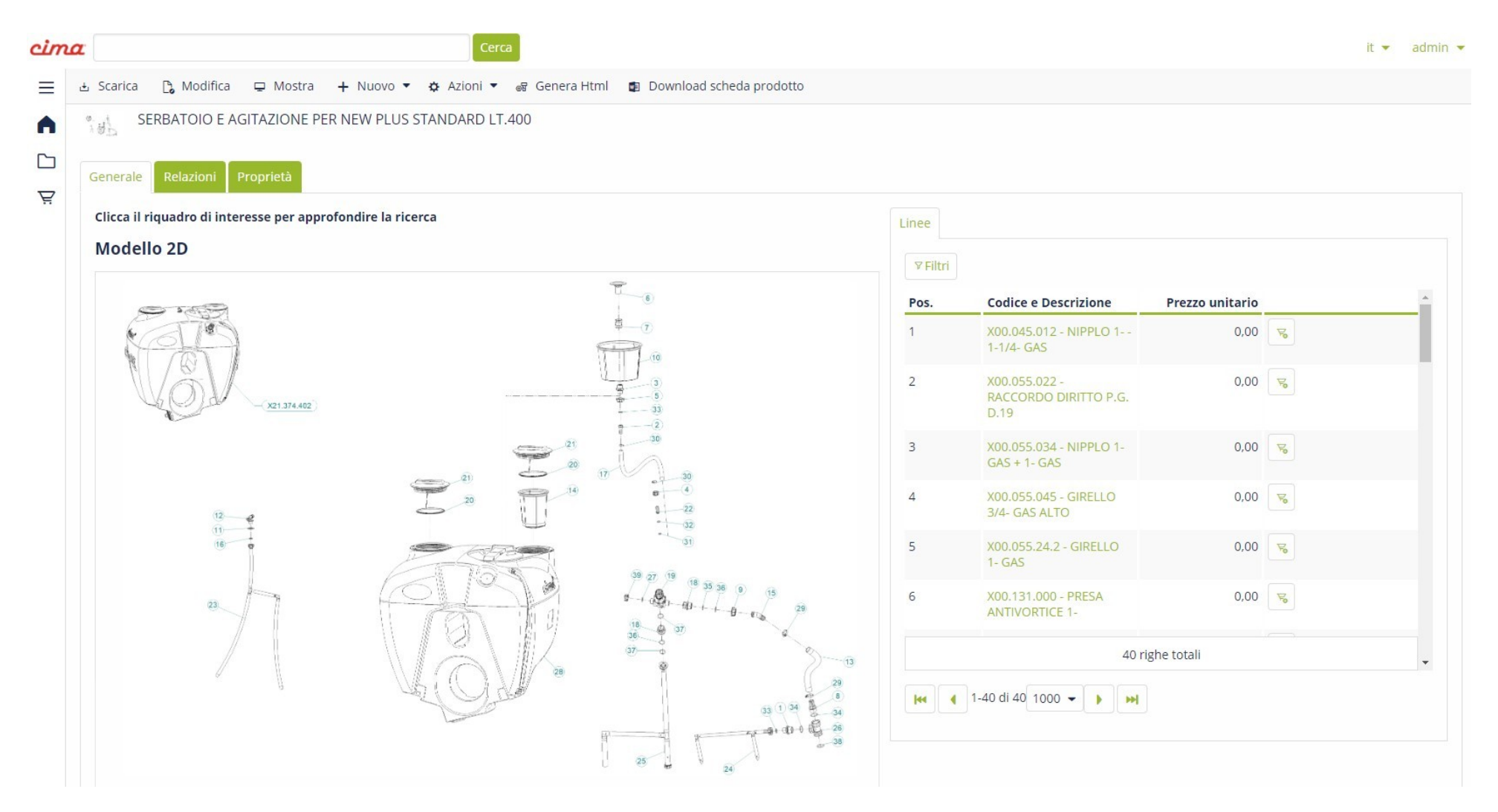

# **E – COMMERCE CIMA**

La grande nouveauté de l'Espace Réservé de Cima est la section "E-Commerce", la plateforme dont à partir du février 2024 tous les clients de Cima auront à leur disposition pour passer des commandes de pièces détachées. L'élément "Cart " a été inséré dans la présentation de la page d'accueil, l'espace à utiliser pour passer des commandes, gérer celles non encore confirmées, consulter l'état des celles confirmées ou consulter l'historique des commandes précédentes :

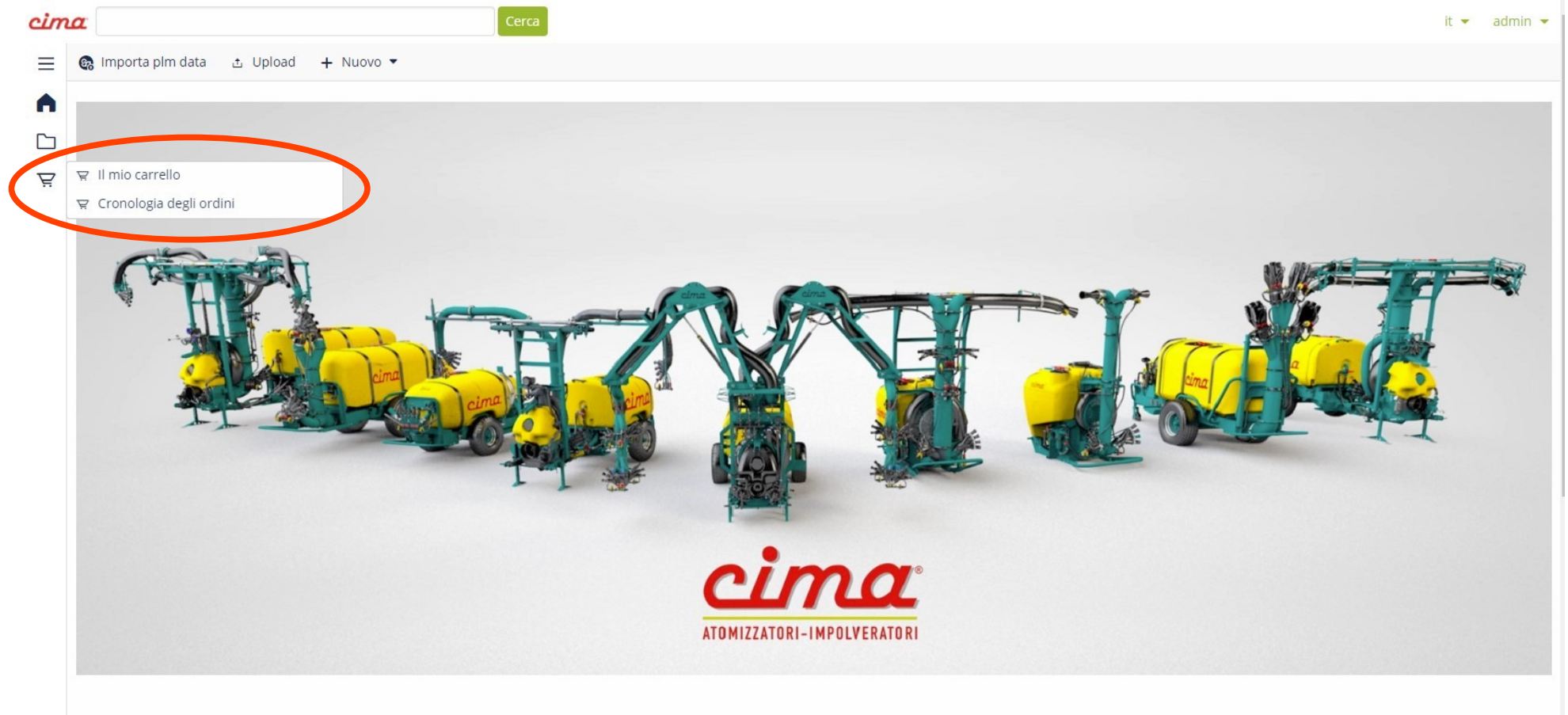

### En cliquant sur « My Cart », l'écran suivant apparaîtra :

| cim      | 2 Cerca                                                                | it 💌 | admin 🔻 |
|----------|------------------------------------------------------------------------|------|---------|
| ≡        | 🗄 Scar 🔁 🔁 Modifica 🖵 Mostra 🕂 Nuovo 🔻 🌣 Azioni 🔻 🕨 Conferma Carrello  |      |         |
| <b>↑</b> | CARTO00115<br>Carrello                                                 |      |         |
| Ŗ        | StatoAssegnato aFatturare aSpedire aCliente finaleTotalePozzaadmin0,00 |      |         |
|          | Generale Informazioni azienda Attività Relazioni Proprietà             |      |         |
|          | Informazioni                                                           |      |         |
|          | Classificazione Codice                                                 |      |         |
|          | CART - Carrello CART000115                                             |      |         |
|          | Descrizione                                                            |      |         |
|          | Carrello                                                               |      |         |
|          | Valuta Stato                                                           |      |         |
|          | EUR Bozza                                                              |      |         |
|          | Elimina linee dopo l'evasione del carrello                             |      |         |
|          | Prodotti                                                               |      |         |
|          | Totali                                                                 |      |         |
|          | Totale imponibile                                                      |      |         |
|          | 0.00                                                                   |      |         |

Dans ce cas, par exemple, CART000115 est le code alphanumérique progressif qui sera indiqué comme référence sur la confirmation de commande que vous recevrez normalement par email ; le statut indique que le panier n'est qu'un brouillon et peut être modifié jusqu'à sa confirmation.

En cliquant sur le bouton « Modifier » - au-dessus du mot CART000115 - (voir diapositive précédente) la vue suivante s'ouvrira :

| ind | α Cerca                                                                                                    | it • | - admin |
|-----|----------------------------------------------------------------------------------------------------|------|---------|
| =   | ✓ Conferma 🗶 Conferma e continua modifica 🗙 Annulla : Actions ▼                                                                                    |      |         |
|     | Modifica CART000115       Carrello                                                                                                    |      |         |
| Ŗ   | Stato     Assegnato a     Fatturare a     Spedire a     Cliente finale     Totale       Bozza     admin (Diego Lanzoni)     -     -     -     0,00 |      |         |
|     | Informazioni                                                                                                    |      |         |
|     | Classificazione Codice                                                                                                    |      |         |
|     | CART - Carrello CART000115                                                                                                    |      |         |
|     | Descrizione                                                                                                    |      |         |
|     | Carrello                                                                                                    |      |         |
|     | Valuta Stato                                                                                                    |      |         |
|     | EUR 👻 🗹 Bozza                                                                                                    | a 🚒  |         |
|     | Elimina linee dopo l'evasione del carrello Prodotti                                                                                                |      |         |
|     | Svuota carrello                                                                                                    |      |         |
|     | Totali                                                                                                    |      |         |

En cliquant sur le bouton, une fenêtre comme celle-ci s'ouvrira et vous donnera la possibilité de saisir manuellement les codes que vous souhaitez commander.

En commençant à saisir les premiers caractères du code, une liste déroulante de codes suggérés apparaîtra avec la description, pour faciliter le bon choix : (si un code ne peut pas être acheté, la mention "L'article ne peut pas être acheté" apparaîtra en rouge)

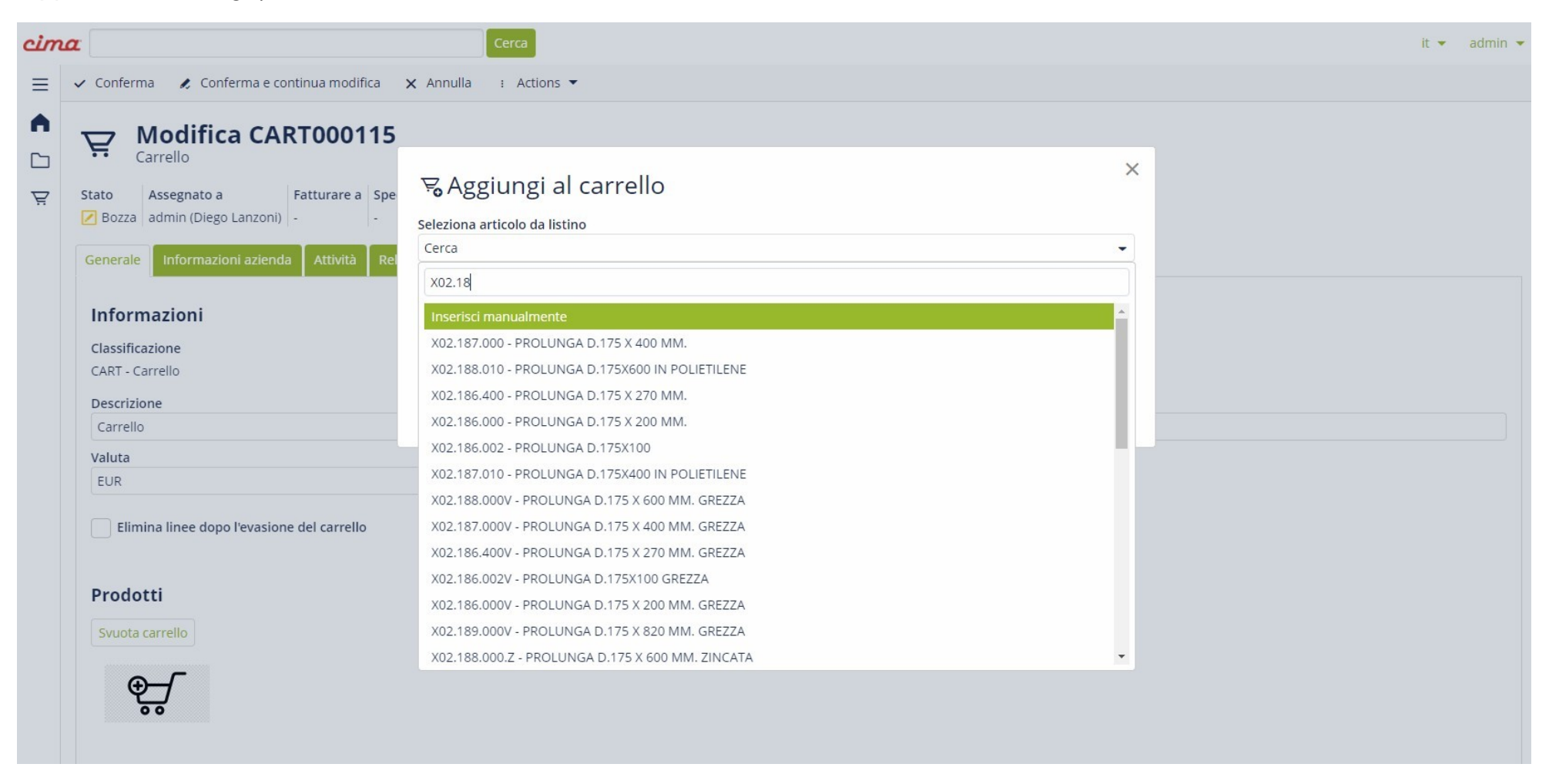

Une fois que vous aurez sélectionné le code souhaité, le système vous demandera combien d'unités vous souhaitez commander, puis confirmez simplement votre choix.

Une fois que vous avez confirmé les codes que vous souhaitez acheter, le panier apparaîtra comme dans l'exemple cidessous :

| cource                                   | Descrizione                                          | Imp. unit. | Sc.    | Sc. 2 | Sc. 3 | Imp. unit. sc. | UM | Q.tà | Tot. sc.       | IVA   |  |
|------------------------------------------|------------------------------------------------------|------------|--------|-------|-------|----------------|----|------|----------------|-------|--|
| XC0.690.J50                              | CORREA POLY-V                                        |            | 30,00% | 0,00% | 0,00% | -              | N. | 10   | 1.900          | 0,00% |  |
| X02.008.304C                             | DISTRIBUIDOR DE LIQUIDOS<br>A 4 GRIFOS CON ANTIGOTEO |            | 30,00% | 0,00% | 0,00% |                | N. | 6    |                | 0,00% |  |
| X02.150.000                              | REGULADOR COMPLETO<br>DISCO ROTACIÓN                 | 9          | 30,00% | 0,00% | 0,00% |                | N. | 6    |                | 0,00% |  |
| 1<br>Totale IVA<br>0,00<br>Totale docume | nto                                                  |            |        |       |       |                |    |      |                |       |  |
| 1.                                       |                                                      |            |        |       |       |                |    |      |                |       |  |
| Altro                                    |                                                      |            |        |       |       |                |    |      |                |       |  |
| Pagamento                                |                                                      |            |        |       |       |                |    |      | Porto          |       |  |
| Trasporto                                |                                                      |            |        |       |       |                |    |      | Riferimenti cl | iente |  |
|                                          |                                                      |            |        |       |       |                |    |      | 6              |       |  |
| -                                        |                                                      |            |        |       |       |                |    |      |                |       |  |

Vous aurez la liste des codes sélectionnés, les descriptions des articles, le prix tarif et la remise à vous dédiés ; vous pourrez consulter ci-dessous le montant total de la commande et vos conditions commerciales, ainsi que les adresses de facturation et d'expédition (si elles sont différentes).

Une fois que vous aurez inséré les codes sélectionnés dans le panier vous aurez la possibilité de : Confirmer définitivement le panier puis envoyer la commande à Cima ;

- Confirmer temporairement le panier avec possibilité de modification éventuelle Confirm and continue edit dans un second temps ;

Une deuxième façon de passer commande est d'ouvrir la vue éclatée interactive du pulvérisateur (uniquement pour les pulvérisateurs à partir de 2020) et de sélectionner la pièce à acheter en cliquant sur l'icône « Cart » à côté du code :

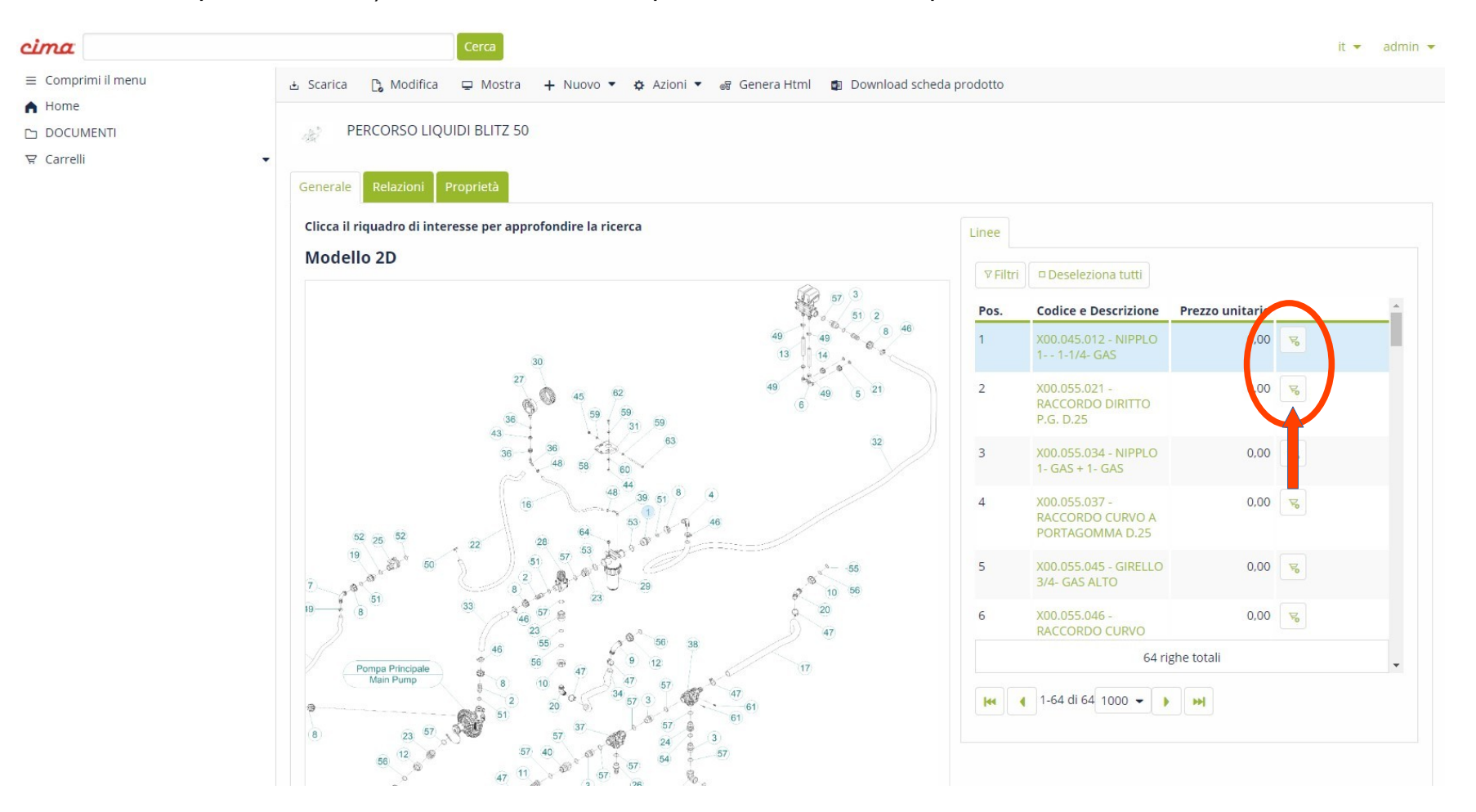

Dans ce cas également, après avoir cliqué sur l'icône « Cart », un menu déroulant s'ouvrira vous demandant la quantité d'articles à ajouter au panier, vous pourrez modifier le numéro et confirmer votre choix. Une fois confirmé, l'écran apparaîtra comme suit :

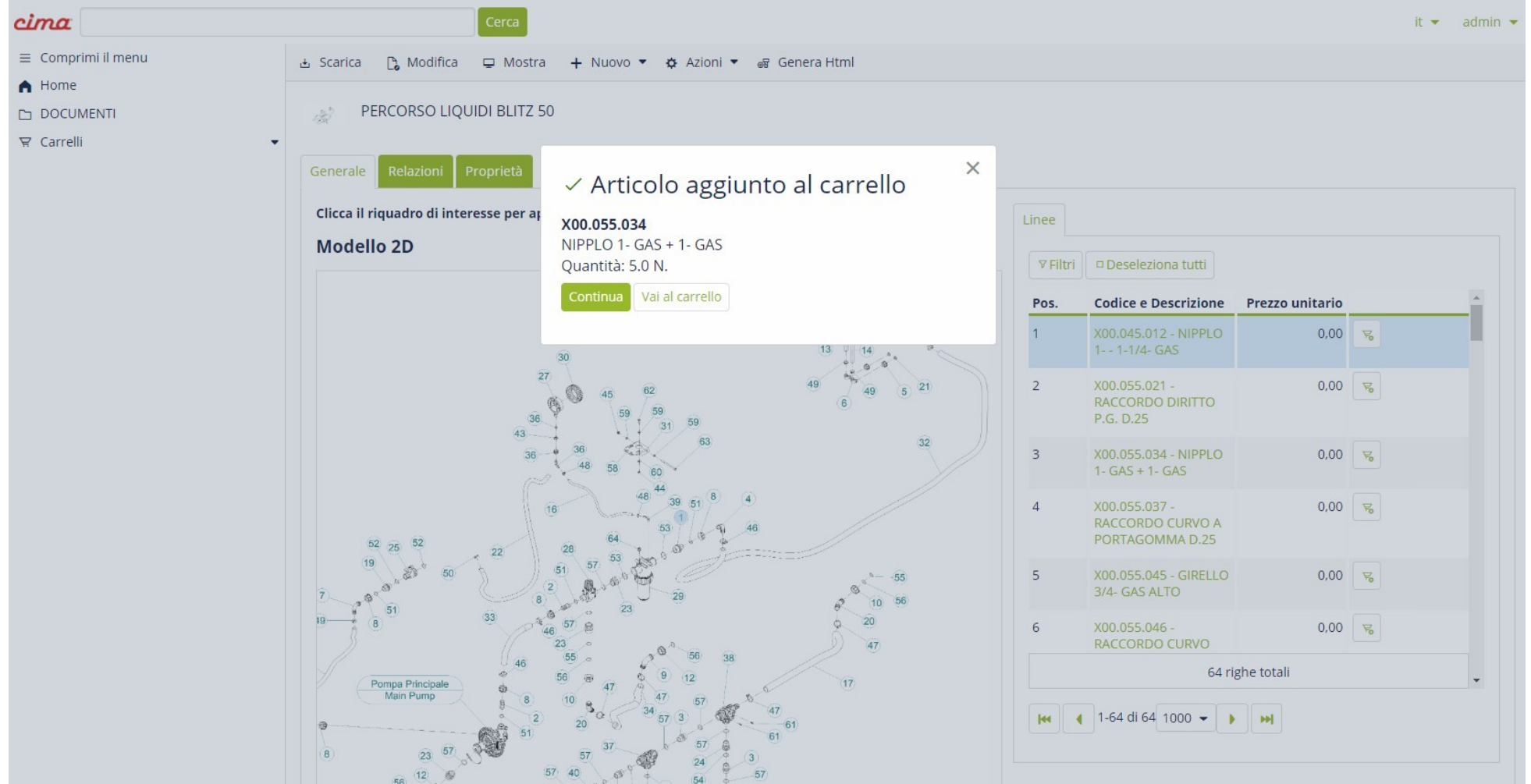

Et en cliquant sur le bouton Continuer, vous continuerez vos achats, en sélectionnant "Cancel", vous serez redirigé vers l'écran de votre panier, où vous pourrez visualiser et vérifier tous les articles achetés et les quantités, ainsi que voir le total de la commande.